## SIEMENS西门子一级代理商6DD1842-0AA0

| 产品名称 | SIEMENS西门子一级代理商6DD1842-0AA0                       |
|------|---------------------------------------------------|
| 公司名称 | 湖南西控自动化设备有限公司                                     |
| 价格   | .00/件                                             |
| 规格参数 | 西门子:授权代理商<br>6DD:一级代理商<br>德国:售后保障服务               |
| 公司地址 | 中国(湖南)自由贸易试验区长沙片区开元东路<br>1306号开阳智能制造产业园(一期)4#栋301 |
| 联系电话 | 17838383235 17838383235                           |

## 产品详情

## 三菱触摸屏GOT2000与三菱Q系列以太网通讯

1

Q02UCUP加QJ71E71-100与两个GT2310-VTBA通讯

在GX Works2中新建工程,选择Q02U CPU,在参数中的网络参数的以太网等等,选择模块1,具体设置如下图:

因为我把QJ71E71-100放在I/O0上面,所以起始I/O号为0000,网络号要和GOT统一,站号不能重复。 然后点击运行设置,如下图:

因为我是调试,所以我选择始终open等待,IP地址前3位和GOT一样,后一位不同就ok。

然后就点设置结束,不点就不会保存,再选择打开设置,具体设置如下图:

协议选UDP是因为GOT里面固定的,无顺序是试出来的,本站端口号,貌似可以顺便选,只好不和已经 启用的重合就行,在GOT中,有个信号是传送到5001的,这里我们用5001就会报错。通讯对象端口号, 就是GOT端口号,在GOT里面设置,我选的是默认的5001。

IP前三同,后一位不同,在GOT里面设置。

这里设置完,PLC的设置就结束了。特别注意,QJ71E71-100是占32个I/O口,分配的时候要注意。

接下来的GOT的设置。

打开GT

Designer3,新建,选择机型,可以随便选,等下可以改,然后在公共设置里面有具体设置,如图:

这是机种设置,然后是连接机器设置:

机种就选个,然后往下拖,有个以太网设置,机器选择QJ的那个。这里顺便把IP地址,站号,网络号, 端口号的一设置就ok了。GOT设置结束。

2

Q03UDECUP与两个GT2310-VTBA通讯

这个CPU有内置以太网模块,在Work2的PLC参数中设置

我用的是交换机,可以不用路由器的设置,用到路由器就要子网掩码什么的设置了,IP设置后,点打开 设置

用到几个GOT,就选设置几个UDP。QnUCPU用户手册(内置以太网端口通讯篇)说明如下

PLC设置结束,GOT设置和前面的一样,就一个地方要修改

之前的选的是QJ17,现在改成蓝色横条的就行了。设置结束。设置好,传到GOT和PLC中,就可以通讯 了。